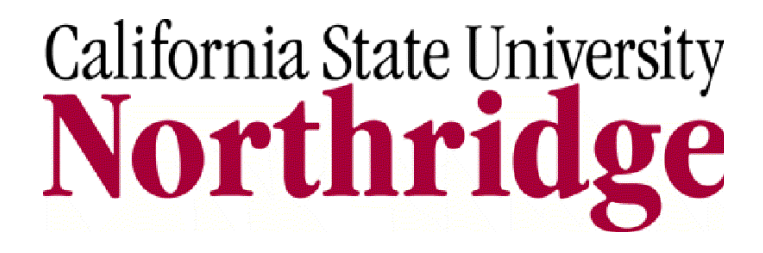

# Financials: nVision Financial Reports View Only User's Guide

Revised October 2009

#### TABLE OF CONTENTS

| . 3 |
|-----|
| . 3 |
| . 4 |
| . 4 |
| . 6 |
| . 8 |
| . 8 |
| . 9 |
| 10  |
| 12  |
| 14  |
| 16  |
|     |

2

# SOLAR Financials nVision Financial Reports View Only User's Guide

The SOLAR Financials system provides a financial reporting tool that includes various pre-formatted reports and is used to track and reconcile financial transactions posted to the general ledger. The SOLAR Financials nVision Financial Reports View Only User's *Guide* provides information on:

- Available Reports
- Retrieving Reports

## Who Do I Call For Help?

The SOLAR Financials group is available to answer your Financial questions such as "How do I view a report?" or "How do I access the Report Manager?" Contact SOLAR Financials at:

solarfin@csun.edu

(818) 677-1000, press 2, press 1

3

# **SOLAR Financials nVision Reporting Tools**

The SOLAR Financials nVision Financial Reports View Only User's Guide provides information on retrieving previously run financial reports using the SOLAR Financials nVision reporting tool.

#### **Available Reports**

The following is a list of the financial reports available:

- **BBA Mgmt Act Stmt** Budget Balance Available Management Activity Statement. This expense report provides previous month-end and cumulative year-to-date data.
- **BBA Month-End Act Stmt** Budget Balance Available Month-End Activity Statement. This expense report contains month-to-date and year-to-date activity for specific periods.
- Budgetary Summary by Department This report provides a year-to-date summary line by department for division and college level areas. Department expenses are categorized as pre-encumbrances, encumbrances, and actual expenses.
- Budgetary Summary by Expense Category This report provides a cumulative year-to-date summary line by department for division and college level areas. Department expenses are categorized as salaries, benefits, and operating expenses.
- **Management Fund Summary** This report provides all current year-to-date activity for the following funds; current year General Fund, Lottery, and prior year Reimbursed Activities and Trust combined with IRA. This report should be used with caution; it combines information on the balances available instead of providing information for each specific chartfield string.

Trust and IRA funds are restrictive in use and are not included in the Total Balance Available. Total Trust Balance Available to Spend is presented separately from the other funds.

- **MTD-Payroll Account** Month-To-Date Payroll Transactions (by period or by quarter). This report is a non-cumulative list of payroll expenditures for the previous pay period (also available for the previous three pay periods).
- **PEAS** Payroll Expenditures Analysis Summary This is a year-to-date cumulative report that summarizes employee's payroll expenditures by account, reported by charge period (not calendar month), and by fiscal year.

- Reimbursed Activities Analysis Snapshot by Department This report provides an analysis of current year GBDxx and GBFxx fund activity by department or area.
- **Trust Bal Sum** Trust Balance Summary Report (also known as the Trust Balance Sheet). The Summary Report balances assets against liabilities, showing the items to be paid against the ability to pay them (the difference between the assets and liabilities is considered equity). This report is a balance sheet for specified Trust chartfield strings.
- Trust Act Stmt Trust Statement of Financial Activity (Trust Income Statement). This report provides a summary of net financial activity for specified Trust chartfield strings at a specific period of time. Net financial activity reported represents revenues minus expenses at the end of a period.
- **Trust JL** Trust Journal Lines (by period or quarter). These reports are no longer available through the nVision tool. Trust Journal Lines are run from the GL Recon query tool.

5

# **Accessing SOLAR Financials**

The following provides instructions on accessing SOLAR Financials from the Campus Portal.

- 1. Open Microsoft Internet Explorer.
- 2. Access the **Campus Web Portal Login Authentication** web page at: <u>https://www.csun.edu/</u> and log into the Campus Portal.
  - Enter your email address in the CSUN User ID field and your campus account password in the Password field of the Campus Web Portal Login Authentication web page.

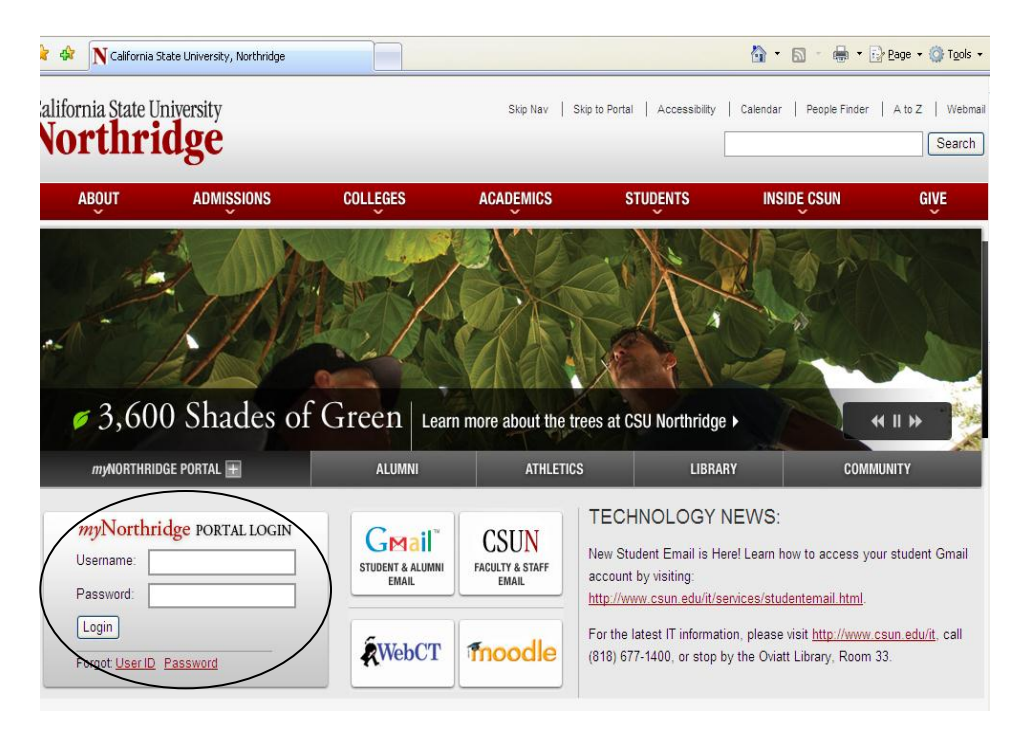

3. Select the SOLAR Financials link located along the left-hand margin of the page.

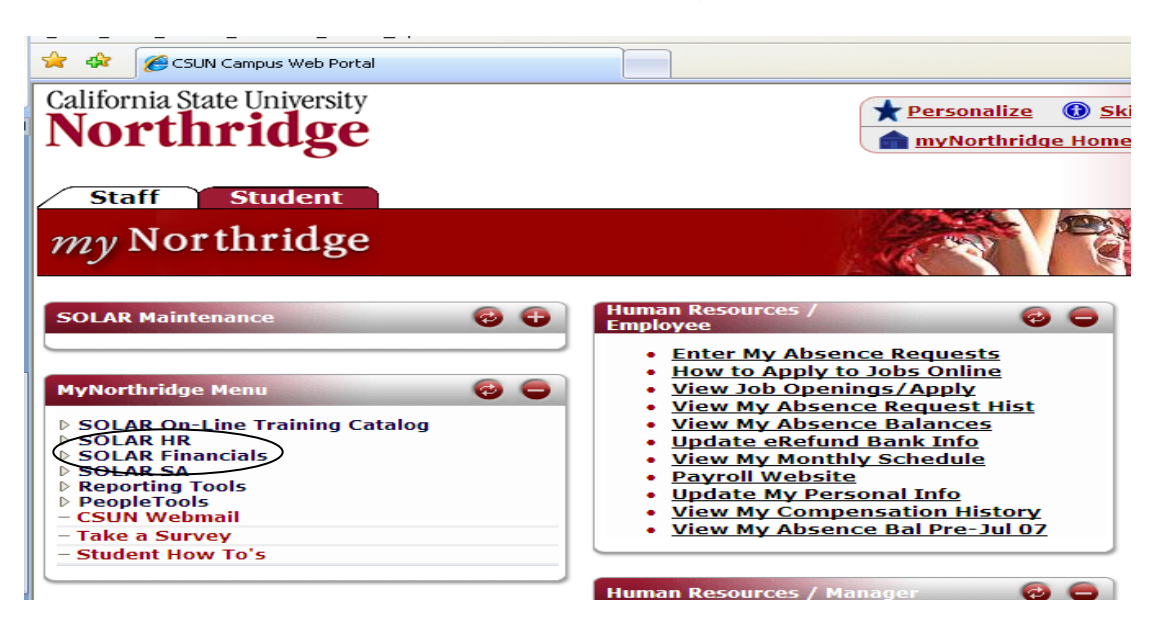

- 4. Two options appear for Finance:
  - Financials Inquiry This menu option launches a new window and is used to access version 8.4 of the data warehouse (Chargeback Inquiry, G/L Inquiry, and Purchasing Inquiry) and nVision.
  - Financials Processing This menu option is used to access the Online Requisitions module and Online Budget Transfer module.

| 🔶 🔅 🍘 Base Navigation Page                                                                                                    |                                                                                        |                                                                                                    | 🏠 🔹 🔝 🐇 🖶 🕈 🔂 Page 🔹 🎯 Tools 🔹                                                                                                    |
|----------------------------------------------------------------------------------------------------|----------------------------------------------------------------------------------------|----------------------------------------------------------------------------------------------------|----------------------------------------------------------------------------------------------------|
| California State Universit<br>Northridg                                                                                                    | ty<br><b>e</b>                                                                         | myNorthridge H                                                                                                    | My Links         Select One:         Image: Comparison of the select One image: Comparison of the select One image: Comparison of the |
| Staff Student                                                                                                    | SOLAR Financials<br>Access to SOLAR Financials Pr<br>Budget Transfer                   | ocesses<br>Chargebacks                                                                                                    | Fin Setup Maintenance                                                                                                    |
| <ul> <li>Budget Transfer</li> <li>Chargebacks</li> <li>Fin Setup<br/>Maintenance</li> <li>Financials Inquiry</li> <li>Requisition</li> </ul>            | Budget Transfer<br>Budget to GL Interface<br>Financials Inquiry                        | Chargebacks<br>Chargebacks<br>Fin Chbk Process<br>Chbk Scrv Prvdr Process<br>Chargeback Inquiry<br>Requisition Processing | Fin Setup Maintenance<br>Build Cashnet to GL Feed                                                                                                    |
| - CMS Financials -<br>- FNRPRD     SOLAR SA     SOLAR SA     PeopleTools     CSUN Webmail     - CSUN Webmail     - Take a Survey     - Student How To's | Financials Inquiry<br>Chargeback Inquiry<br>GL Inquiry<br>Purchasing Inquiry<br>2 More | Requisition Processing<br><u>Requisitions</u><br><u>Requisition Inquiry</u>                                               | Financial accounting inquiry and processing                                                                                                    |

# **Financial Reporting Tools**

#### Accessing nVision

The following provides information on accessing nVision reports.

- 1. Select the Financials Inquiry link.
  - This launches a new window.

| Figure 1: PeopleSoft                                                                                                    | t Fin Inquiry Link.                                                                                                    |                                                                                                    |                                                                                                    |                              |
|----------------------------------------------------------------------------------------------------|----------------------------------------------------------------------------------------------------|----------------------------------------------------------------------------------------------------|----------------------------------------------------------------------------------------------------|------------------------------|
| California State Universit                                                                                                    | ty                                                                                                    |                                                                                                    | My Links Select One:                                                                                                    | <b>V</b>                     |
| Northridge                                                                                                    | e                                                                                                    | myNorthridge Home Sea                                                                                                    | arch Portal                                                                                                    | Go                           |
| Menu<br>SOLAR On-Line                                                                                                    |                                                                                                    |                                                                                                    | Edit "Einancials I                                                                                                    | aquiry" Folder               |
| Training Catalog                                                                                                    | Financials Inquiry                                                                                                    |                                                                                                    | Eure maneiais in                                                                                                    | iquiry rolder                |
| <ul> <li>▷ SOLAR HR</li> <li>▽ SOLAR Financials</li> <li>▷ Chargebacks</li> <li>▷ Fin Setup</li> <li>Maintenance</li> <li>♥ Financials Inquiry</li> <li>▷ Chargeback Inquiry</li> </ul>           | Chargeback Inquiry<br>View chargeback Journal table data<br><u>Run CBK Recon Queries</u><br><u>Chbk Recon - Open Regs</u><br><u>Chbk Recon - All Regs</u>      | <u>GL Inquiry</u><br>View GL Summary Data, Run Queries and<br>Reports<br><u>GL Summary Data</u><br><u>Run GL Queries</u> | Purchasing Inquiry<br>Reconcile Requisitions, Purcl<br>and Vouchers<br>Reg Recon - All Reg / PO<br>Reg Recon - Open Reg / PO<br>Run Reg Recon Queries | hase Orders<br><u>• Only</u> |
| <ul> <li>GL Inquiry</li> <li>Purchasing Inquiry</li> <li>Financials Inquiry</li> <li>Utilities</li> <li>Query</li> <li>nVision</li> </ul>                                                         | Financials Inquiry Utilities<br>Chartfield Lookup, View Trees, Run and<br>View nVision Reports<br>ChartField Lookup<br>View Trees<br>View Applications on File | <u>Query</u><br>Query<br><u>Query Manager</u>                                                                            | <b>nVision</b><br>nVision<br><u>Define Report Request</u><br><u>Define Report Scope Securi</u>                                                        | ty                           |
| Process Monitor     Process Monitor     Requisition     Processing     CMS Financials -     FNRPRD                                                                                                | Report Manager<br>Report Manager<br>Report Manager                                                                                                    | Process Monitor<br>Process Monitor<br>Process Monitor                                                                    |                                                                                                    |                              |
| <ul> <li>SOLAR SA</li> <li>Manage Content</li> <li>PeopleSoft</li> <li>Portal Administration</li> <li>Tree Manager</li> <li>Reporting Tools</li> <li>PeopleTools</li> <li>CSUN Webmail</li> </ul> |                                                                                                    |                                                                                                    |                                                                                                    |                              |
| - Take a Survey                                                                                                    |                                                                                                    |                                                                                                    |                                                                                                    |                              |
| - My System Profile                                                                                                    |                                                                                                    |                                                                                                    |                                                                                                    |                              |
|                                                                                                    |                                                                                                    |                                                                                                    | 📑 😜 Internet                                                                                                    | 🔍 100% 🔹 💡                   |

Figure 2: New Window

| California State University<br>Northridge                                                                            | My Links Select One: V<br>myNorthridge Home Search Portal Go |
|----------------------------------------------------------------------------------------------------|--------------------------------------------------------------|
|                                                                                                    |                                                              |
|                                                                                                    |                                                              |
| Report Request                                                                                                    | New Window   Help   🖷                                        |
| Enter any information you have and click Search. Leave fields blank for a list of all values. Find an Existing Value |                                                              |
| Business Unit: = V NRCMP Q<br>Report ID: begins with V<br>Description: begins with V                                 |                                                              |
| Case Sensitive                                                                                                    |                                                              |

# **Report Manager**

The **Report Manager** (the report repository) houses all reports for up to 30 days. Reports can be retrieved or deleted from the report repository.

- 1. To access the **Report Manager**, select the following menu path from the **Campus Portal** menu:
  - SOLAR Financials > Financials Inquiry (a new window opens) > Reporting Tools > Report Manager

Figure 1: Reporting Manager Menu Path

| Menu 💻                                                         |                                       |                            |
|----------------------------------------------------------------|---------------------------------------|----------------------------|
| Search:                                                        |                                       | <u>New Window</u>   Help 📥 |
| My Favorites                                                   | Fxplorer List Administration Archives |                            |
| Reporting Tools                                                | First Previous Next Last              |                            |
| <ul> <li><u>Report Manager</u></li> <li>PeopleTools</li> </ul> | BBA REPORTS     Reimbursed Activitie  |                            |
|                                                                |                                       |                            |

#### **Explorer Tab**

The **Report Manager** page defaults to the **Explorer Tab**. This is the primary location for retrieving reports. The reports display under the **Explorer Tab**, in a designated folder based on the type of report requested and department. For example, the *Budget Balance Available Reports* are stored in the **BBA REPORTS** folder.

**Note:** There will not be a designated folder, if there aren't any reports of a certain type available (for example, BBA, Payroll, Reimbursed Activities, or Trust).

| Figure 1: Explorer                                             | Tab                                       |                                 |
|----------------------------------------------------------------|-------------------------------------------|---------------------------------|
|                                                                | Hone                                      | Add to Favorites Sign out       |
| Menu 🗖                                                         |                                           |                                 |
| Search:                                                        |                                           | <u>New Window</u>   <u>Help</u> |
| <ul> <li>My Favorites</li> <li>▷ CSUN Financials</li> </ul>    | Explorer List / Administration / Archives |                                 |
| ✓ Reporting Tools ▷ Query ▷ PS/nVision                         | First Previous Next Last                  |                                 |
| <ul> <li><u>Report Manager</u></li> <li>PeopleTools</li> </ul> | BEAREPORTS     Reimbursed Activitie       |                                 |

- 1. Click on the appropriate report folder to view a sub-listing of department folders. These folders contain the reports in the order they were generated.
  - The **Report Manager** may split the reports into multiple folders. This does not affect the reports.

Figure 2: Report Folders

|                 | Home                                  | Add to Favorites | <u>Sign c</u> | out    | 1.1 |
|-----------------|---------------------------------------|------------------|---------------|--------|-----|
| Menu 💻          |                                       |                  |               |        |     |
| Search:         | ]                                     | 1                | New Window    | Help _ | 1   |
| 9               | Evelorer List Administration Archives |                  |               |        |     |
| My Favorites    |                                       |                  |               |        |     |
| Reporting Tools |                                       |                  |               |        |     |
| D Query         | FIIST FITTINGS MEAT Last Fragm        |                  |               |        |     |
| ▶ PS/nVision    |                                       |                  |               |        |     |
| Report Manager  | 🔁 Reimbursed Activitie                |                  |               |        |     |
| People Loois    |                                       |                  |               |        |     |
|                 |                                       |                  |               |        |     |

2. Click on the desired departmental report folder.

Figure 3: FINANCE\_ACCT\_SERV Report Folder

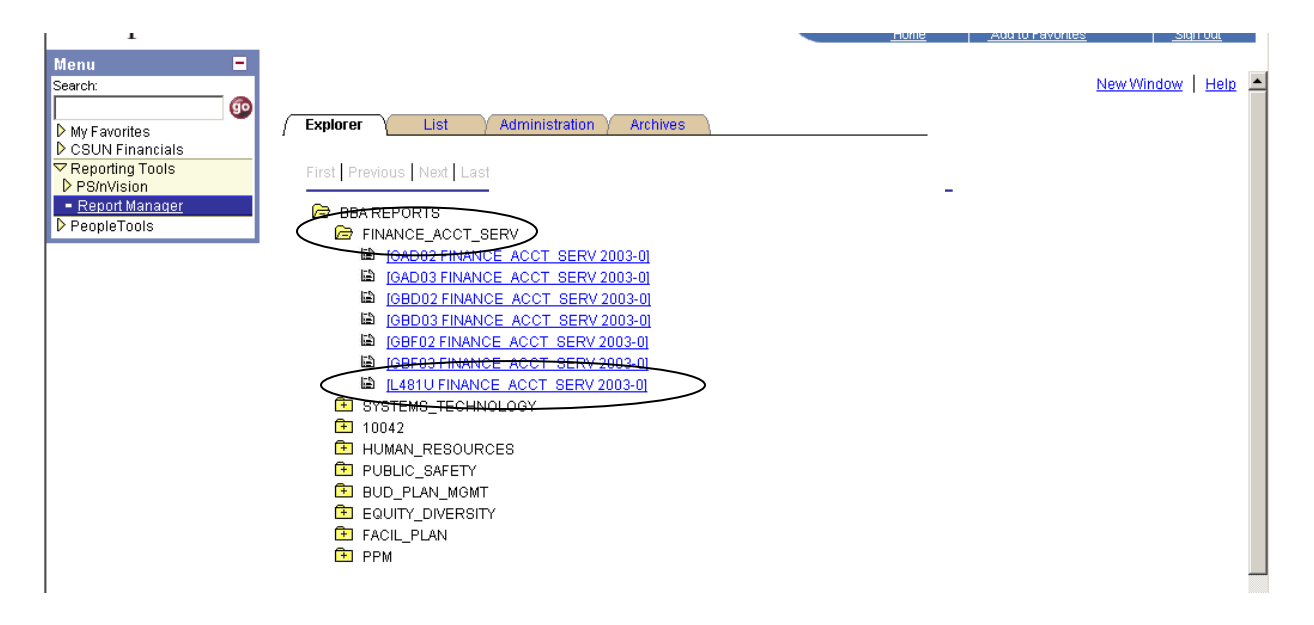

- 3. Click the desired report to view the report results.
  - The File List name includes the report requestor's ID and the file extension, (HTML or Excel format).
    - HTML Documents: HTML files are static. Information, including rows and columns, cannot be modified.
    - Microsoft Excel: Excel files can be downloaded and have entire Excel functionality, including subtotals, calculations, and data sort.

Figure 4: Report Manager - File List

|                             |                   |                  |                         |                   |                | <u>New</u> | Window | Window |
|-----------------------------|-------------------|------------------|-------------------------|-------------------|----------------|------------|--------|--------|
| Report ID:                  | 9067              | Process Instance | 1215                    |                   |                |            |        |        |
| Name:                       | NVSRUN            | Process Type:    | nVision-Report          |                   |                |            |        |        |
| Run Status:                 | Success           |                  |                         |                   |                |            |        |        |
| GAD02 1004                  | 2 2003-09-30 MGMT | FACT.HTM         |                         |                   |                |            |        |        |
| File List                   |                   |                  |                         |                   |                |            |        |        |
| Name                        |                   | E                | <u>ile Size (bytes)</u> | Datetime Created  |                |            |        |        |
| GAD02 10042<br>E0010299.xls | 2003-09-30 MGMT   | ACT 5            | 2,224                   | 11/10/2003 9:15:4 | 8.000000AM PST |            |        |        |
| $\checkmark$                |                   |                  |                         |                   |                |            |        |        |

4. Click on the **File List** name link to open the file.

#### **Downloading Reports To Excel**

The following instructions apply to workstations using Windows 2000. For other operating systems the download process may vary slightly.

1. To save a spreadsheet, click on the **Save** button in the **File Download** dialog box.

FIGURE 1. File Download Dialog Box.

| File Dowr | nload 🔀                                                                                                    |
|-----------|----------------------------------------------------------------------------------------------------|
| ?         | Some files can harm your computer. If the file information below<br>looks suspicious, or you do not fully trust the source, do not open or<br>save this file. |
|           | File name:2-31 MGMT ACT E0013234.xls                                                                                                    |
|           | File type: Microsoft Excel Worksheet                                                                                                    |
|           | From: admnps5.csun.edu                                                                                                    |
|           |                                                                                                    |
|           |                                                                                                    |
|           | Would you like to open the file or save it to your computer?                                                                                                  |
|           | Open Save Cancel More Info                                                                                                    |
|           | Always ask before opening this type of file                                                                                                    |

- 2. In the Save As dialog box select/enter the following:
  - Select the location where the Excel file will be stored.
    - Enter the file name in the **File Name** field.

• From the Save As Type drop-down list, choose Microsoft Excel Worksheet

| Save As                                                      |                                                                                                    | ? ×  |
|--------------------------------------------------------------|----------------------------------------------------------------------------------------------------|------|
| Save in:                                                     |                                                                                                    |      |
| History<br>History<br>Desktop<br>My Documents<br>My Computer | <ul> <li>JEs</li> <li>nscache</li> <li>nVision 84</li> <li>nVision 84 Reimbursed Act</li> <li>nvision84</li> <li>preprod</li> <li>Queries</li> </ul> |      |
| My Network P                                                 | File name:     CCT_SERV 2003-12-31 MGMT ACT E0013234 ▼     Save       Save as type:     Microsoft Excel Worksheet     Ca                             | ncel |

FIGURE 2. The "Save As" Window.

- 3. Click on the **Save** button to save the Excel spreadsheet.
- 4. In the **Download Complete** dialog box, click on the **Open** button to open the file in Microsoft Excel.

FIGURE 3. Download Complete Dialog Box.

| Download complete                                | <u> </u> |
|--------------------------------------------------|----------|
| Download Complete                                |          |
| Saved:                                           |          |
| 2-31 MGMT ACT E0013234.xls from admnps5.csun.edu |          |
|                                                  |          |
| Downloaded: 32.0 KB in 1 sec                     |          |
| Download to:\GAD03 FINANCE_ACCT_SERV 2003-12-    | -31 MGM  |
| Transfer rate: 32.0 KB/Sec                       |          |
| Close this dialog box when download completes    |          |
|                                                  |          |
| <u>Open</u> Open <u>F</u> older                  | ose      |

#### Figure 4: BBA Report Sample

#### \_\_\_\_\_\_Arial ↓ 10 • B / U 葶菁菁園 問 田 訷 ᅷ 芹 ➡ ♥ \$ %, 10 +10 卓 卓 田 • 办 • ▲ • •

|     | L48 |                    | = 0                                 |                    |                |                    |                  |           |
|-----|-----|--------------------|-------------------------------------|--------------------|----------------|--------------------|------------------|-----------|
| 1 2 | ]   | В                  | C                                   | D                  | E              | F G                | Н                | 11        |
|     | 2   |                    |                                     |                    | Cali           | fornia State Unive | rsity, Northridg | e         |
|     | 3   |                    |                                     |                    | Finance and    | Accounting Srvcs   | S-FINANCE AC     | CT SEF    |
|     |     |                    |                                     |                    | Mana           | agement Activity   | tatement - CAD   | 03        |
|     | 4   |                    |                                     | igement Activity o | Matement - GAD | 03                 |                  |           |
|     | 5   |                    |                                     |                    |                | i                  |                  |           |
|     | 6   | Fiscal Y           | ear: 2003                           |                    |                |                    |                  |           |
|     | 7   | Report I           | D: CA                               | Month Er           | nding: Decembe | er 31, 2003        |                  | c         |
|     | 8   | Scope N            | Name: N_FIN&AS_1                    | Pre-Encumbered     | Encumbered     |                    |                  | Pre-Encun |
|     | 9   |                    |                                     | Amount             | Amount         | Actual             |                  | Amou      |
|     | 10  | Account            | Description                         | (REQ)              | (PO)           | Expenses / Revenue | Budget           | (REC      |
|     | 11  |                    |                                     |                    |                |                    |                  |           |
|     | 12  |                    | Revenue Collected                   |                    |                |                    |                  |           |
|     | 13  |                    | Total Revenues                      | 0.00               | 0.00           | 0.00               | 0.00             |           |
|     | 14  |                    |                                     |                    |                |                    |                  |           |
|     | 15  |                    | Salaries, Wages & Adjustments       |                    |                |                    |                  |           |
| F۰  | 16  | 601300             | Management and Supervisory          | 0.00               | 0.00           | 66,583.23          | 0.00             |           |
| · · | 17  | 601400             | Support Staff Salaries              | 0.00               | 0.00           | 204,401.86         | 0.00             |           |
| ·   | 18  | 601401             | TEMP Support Staff Salaries         | 0.00               | 0.00           | 3,582.00           | 0.00             |           |
| · · | 19  | 601500             | Overtime                            | 0.00               | 0.00           | 2,675.70           | 0.00             |           |
| · · | 20  | 601710             | Student Assistant                   | 0.00               | 0.00           | 7,079.42           | 0.00             |           |
|     | 21  | 601810<br>IDC04.40 | Work Study-Un Campus                | 0.00               | 0.00           | 558.00             | 6,043.79         |           |
| Ľ.  | 22  | 660140             | Budg Uniy Support Staff             | 0.00               | 0.00           | 204 000 24         | 2,256,884.00     |           |
| _   | 23  |                    | rotar Salaries, wages & Adjustments | 0.00               | 0.00           | 204,000.21         | 2,262,921.19     |           |
|     | 24  |                    | Bonofite                            |                    |                |                    |                  |           |
| г·  | 26  | 602110             | Oasdi                               | 0.00               | 0.00           | 15 730 01          | 105 474 93       |           |
| .   | 27  | 602120             | Dental Insurance                    | 0.00               | 0.00           | 5,134.75           | 29.038.72        |           |
| · . | 28  | 602130             | Health Insurance                    | 0.00               | 0.00           | 35,334,26          | 181.545.95       |           |
| ·   | 29  | 602140             | Retirement                          | 0.00               | 0.00           | 37,858.09          | 228,664.13       |           |
| ·   | 30  | 602210             | Life Insurance                      | 0.00               | 0.00           | 312.43             | 7,792.25         |           |
|     | 01  | 000000             | 5.4 U                               | 0.00               | 0.00           | 0,000,00           | 00.075.00        |           |

#### List Tab

A list of generated reports appears under the **List Tab** in the order in which they were run, with the earliest report appearing first. The **List Tab** provides an alternative location for retrieving reports.

The report list includes the report name with date and format type, the report description, folder name, completion date and time, the report ID, and the process instance number.

| Figure 1: Report Ma                                                                                                    | anager List Tab                                                      |                                                    | Ŀ                                  | tome .                        | Add to Favo                       | <u>orites</u>               | Sign out                  |  |
|----------------------------------------------------------------------------------------------------|----------------------------------------------------------------------|----------------------------------------------------|------------------------------------|-------------------------------|-----------------------------------|-----------------------------|---------------------------|--|
| Menu =<br>Search:<br>D My Favorites<br>D CSUN Financials<br>V Reporting Tools<br>P PS/NVIsion<br>Report Manager<br>D PeopleTools | Explorer List Adminis<br>View Reports For<br>Folder: Ir<br>Name: Cre | stration Archives                                  | E Last: 1                          | Refresh                       |                                   | New W                       | <u>/indow</u>   <u>He</u> |  |
|                                                                                                    | Reports                                                              | Customize  <br>Report Description                  | Find   View All   1<br>Folder Name | Eirst Completion<br>Date/Time | 1-50 of 56<br><u>Report</u><br>ID | Last<br>Process<br>Instance |                           |  |
|                                                                                                    | 1 L481U FINANCE_ACCT_SERV<br>2003-09-30 MGMT ACT.HTM                 | L481U FINANCE_ACCT_SERV<br>2003-09-30 MGMT ACT.HTM | BBA<br>REPORTS                     | 11/07/03<br>8:57AM            | 8945                              | 1207                        |                           |  |
|                                                                                                    | 2 <u>L481U PPM 2003-09-30 MGMT</u><br><u>ACT.HTM</u>                 | L481U PPM 2003-09-30 MGMT<br>ACT.HTM               | BBA<br>REPORTS                     | 11/07/03<br>8:57AM            | 8943                              | 1207                        |                           |  |
|                                                                                                    | 3 L481U FACIL PLAN 2003-09-30<br>MGMT ACT.HTM                        | L481U FACIL_PLAN 2003-09-30<br>MGMT ACT.HTM        | BBA<br>REPORTS                     | 11/07/03<br>8:57AM            | 8939                              | 1207                        |                           |  |

- 1. Select the List Tab to display a list of reports.
- 2. The list may be resorted by clicking on any of the column headings. The list will resort using the selected column heading as the sort criteria.

| 1                                                                                                    |                                                    |                                                            | Home                                 | Add to Favorites              | <u>  Sign out</u> |
|----------------------------------------------------------------------------------------------------|----------------------------------------------------|------------------------------------------------------------|--------------------------------------|-------------------------------|-------------------|
| Menu     Example       Search:     Image: Constraint of the search of the search of t | Explorer List<br>View Reports For<br>Folder: Name: | Administration Archives                                    | Last: 1 Days ▼                       | New                           | Window   Help 🔺   |
| PeopleTools                                                                                                    | Reports                                            | Customize                                                  | <u>Find</u>   View All   🔠 👘 First 🗹 | 🖸 1-14 of 14 🕩 Last           |                   |
|                                                                                                    | Report                                             | Report Description                                         | Folder Name Completion<br>Date/Time  | Report Process<br>ID Instance |                   |
|                                                                                                    | 1 GAD02 FINANCE ACCT 1<br>2003-12-31 MGMT ACT.HT   | SERV GAD02 FINANCE_ACCT_SERV<br>TM 2003-12-31 MGMT ACT.HTM | BBA REPORTS 01/22/04<br>10:12AM      | 30041 2450                    |                   |
|                                                                                                    | 2 GAD02 PURCH CON 200<br>MGMT ACT.HTM              | 03-12-31 GAD02 PURCH_CON 2003-12-31<br>MGMT ACT.HTM        | BBA REPORTS 01/22/04<br>10:12AM      | 30043 2450                    |                   |
|                                                                                                    | 3 GAD03 FINANCE_ACCT_3<br>2003-12-31 MGMT ACT.HT   | SERV GAD03 FINANCE_ACCT_SERV<br>TM 2003-12-31 MGMT ACT.HTM | BBA REPORTS 01/22/04<br>10:14AM      | 30045 2450                    |                   |
|                                                                                                    | 4 GAD03 PURCH CON 200<br>MGMT ACT.HTM              | 03-12-31 GAD03 PURCH_CON 2003-12-31<br>MGMT ACT.HTM        | BBA REPORTS 01/22/04<br>10:14AM      | 30047 2450                    |                   |
|                                                                                                    | 5 GBD02 FINANCE_ACCT 3<br>2003-12-31 MGMT ACT.HT   | SERV GBD02 FINANCE_ACCT_SERV<br>TM 2003-12-31 MGMT ACT.HTM | BBA REPORTS 01/22/04<br>10:14AM      | 30049 2450                    |                   |
|                                                                                                    | 6 GBD02 PURCH CON 200<br>MGMT ACT.HTM              | 03-12-31 GBD02 PURCH_CON 2003-12-31<br>MGMT ACT.HTM        | BBA REPORTS 01/22/04<br>10:14AM      | 30051 2450                    |                   |
|                                                                                                    | 7 GBD03 FINANCE_ACCT 3<br>2003-12-31 MGMT ACT.HT   | SERV GBD03 FINANCE_ACCT_SERV<br>TM 2003-12-31 MGMT ACT.HTM | BBA REPORTS 01/22/04<br>10:14AM      | 30053 2450                    |                   |
|                                                                                                    | 8 GBD03 PURCH CON 200<br>MGMT ACT.HTM              | 03-12-31 GBD03 PURCH_CON 2003-12-31<br>MGMT ACT.HTM        | BBA REPORTS 01/22/04<br>10:14AM      | 30055 2450                    |                   |
|                                                                                                    | 9 GBF02 FINANCE_ACCT_8<br>2003-12-31 MGMT ACT.HT   | SERV GBF02 FINANCE_ACCT_SERV<br>TM 2003-12-31 MGMT ACT.HTM | BBA REPORTS 01/22/04<br>10:14AM      | 30057 2450                    |                   |
|                                                                                                    | 10 GBF02 PURCH_CON 200<br>MGMT ACT.HTM             | 13-12-31 GBF02 PURCH_CON 2003-12-31<br>MGMT ACT.HTM        | BBA REPORTS 01/22/04<br>10:14AM      | 30059 2450                    |                   |
|                                                                                                    | GBF03 FINANCE ACCT 8                               | SERV GBF03 FINANCE ACCT SERV                               | DD4 DED4 DE 01/22/04                 |                               | ×                 |

Figure 2: Report Manager List Resort

• Click on a column heading to sort the reports in ascending order.

- Click on a column heading a second time to resort the reports in descending order.
- 3. Retrieve and download the reports as outlined in the *Explorer Tab* section.

# **Clearing Cache Files**

Your computer's Internet cache stores temporary and permanent web files on the hard drive and is used to speed up the process of retrieving data and executing the information. It is important that cache files be cleared on a regular basis in order to optimize computer performance. It is recommended that this be done on a daily basis.

- 1. Open Internet Explorer web browser.
- 2. Click on the **Tools** option in the main menu bar. Select **Internet Options** from the drop-down list.

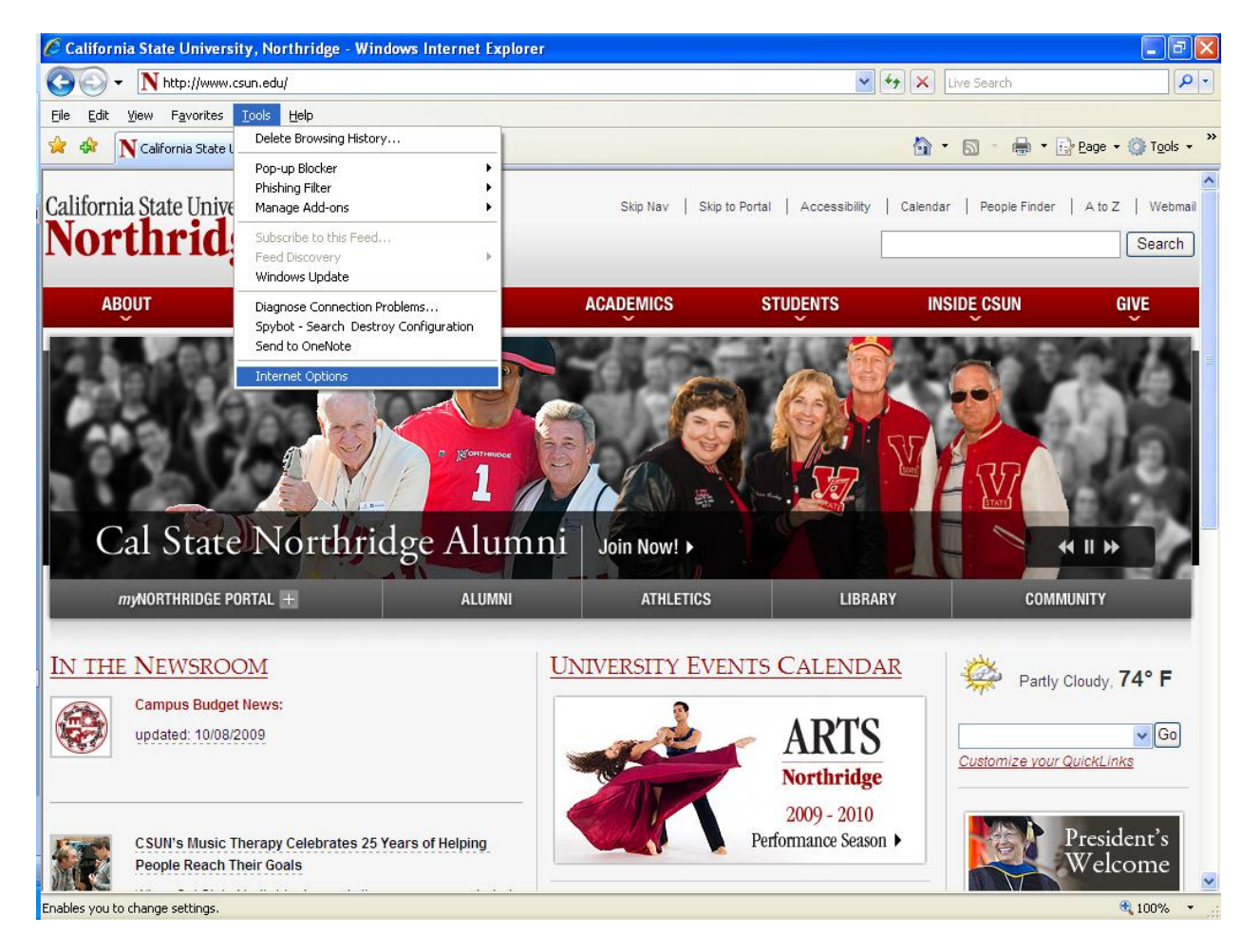

- 3. The Internet Options dialog box opens.
- 4. Click on the **Delete** button (located in the **Browsing History** section of the window). Click on the **Delete** button.

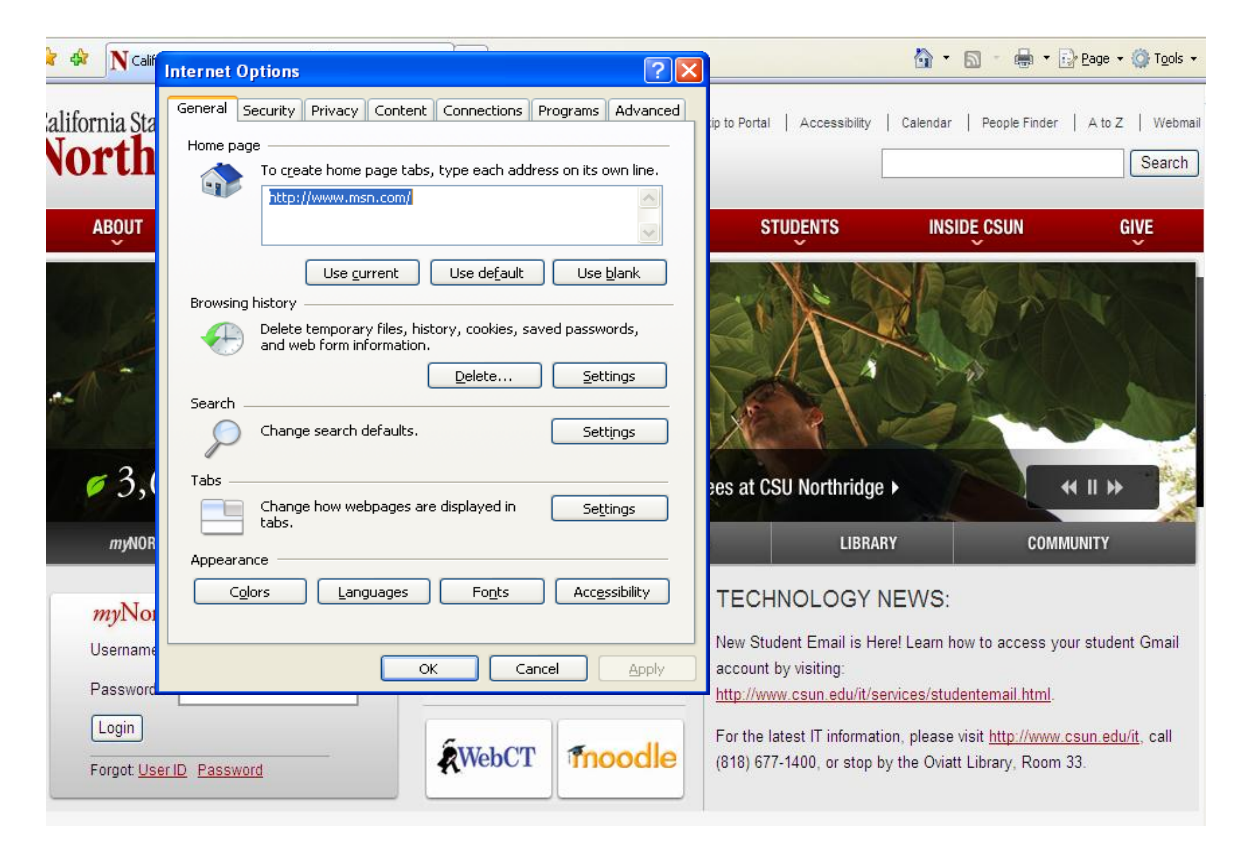

5. Click the **OK** button in the **Internet Options** dialog box when all desired files have been deleted.